# Contents

| 01 | 안전을 위한 주의사항               | 2  |
|----|---------------------------|----|
| 02 | 구성품 및 간편설치                | 5  |
| 03 | 해상도 및 화면 주사율 설정하기         | 8  |
| 04 | 화면조정하기                    | 11 |
| 05 | 노트북 컴퓨터와 연결하기             | 14 |
| 06 | HDMI 사용 시 문제해결            | 19 |
| 07 | 144Hz, Adaptive Sync 설정방법 | 22 |
| 08 | 고장진단 및 해결방안               | 25 |
| 09 | A/S 처리 절차 안내              | 26 |
| 10 | 폐가전처리                     | 28 |
| 11 | A/S규정                     | 29 |
| 12 | 보증안내                      | 30 |

# 01. 안전을 위한 주의사항

#### 1-1 전원관련 주의사항

- 경고 전원 케이블이 손상, 변형된 경우 사용하지 마세요.
- 경고 전원 콘센트는 다른 전자 제품 특히, 전기 사용량이 많은 전열기 등의 제품과 함께 사용하지 마시고, 반드시 접지된 정격 전압의 콘센트에서 사용하세요.
- 경고 젖은 손으로 전원 케이블을 만지지 마시고, 전원 케이블에 물기가 있는 경우 충분히 닦아 건조한 후 사용하세요.
- 경고 전원 케이블을 콘센트에 연결할 때는 흔들리지 않도록 끝까지 정확히 꽂아 주시고, 전원 케이블을 제거할 때에는 반드시 플러그 부분을 잡고 분리해 주세요.
- 경고 전원 케이블 및 근처에는 전열기 등의 제품을 보관, 사용하지 마세요.
- 경고 전원 케이블은 당사에서 제공하는 정품만 사용하세요.
- 주의 주 전원 차단장치는 전원코드이며, 이 차단장치는 쉽게 조작할 수 있는 위치에 있어야 합니다.

#### 1-2 설치 시 주의사항

- 경고 밀폐된 공간이나 통풍이 나쁜 공간에는 설치하지 마시고, 설치 시 적정 여유 공간(최소 10cm 이상)을 확보해 주세요.
- 경고 바닥이 불안정하거나 어린아이가 만질 수 있는 높이, 장소에는 설치하지 마세요.
- 경고 먼지, 습기, 연기가 많은 곳과 직사광선이 노출된 곳, 물이 튈 수 있는 창가, 전열기 등의 뜨거운 물건 가까이에 설치하지 마세요.
- 경고 자석 및 스피커, 고압선 등 자성이 있는 물체 근처에 설치하지 마세요.
- 경고 모니터를 설치하거나 이동할 때 반드시 모니터 전원을 끈 후 모든 케이블을 분리해 주시고, 이동 및 설치 시 충격이 발생하지 않도록 주의해 주세요.
- 주의 모니터 패널을 앞으로 향하게 한 후 두 손으로 꼭 쥐고 운반해 주세요.
- 주의 사람이 이동하거나 모니터 사용 중 케이블이 방해되지 않도록 설치해 주세요.
- 주의 제품 포장재 및 방습제, 구성품 등은 어린아이의 손이 닿지 않도록 보관해 주세요.

#### 1-3 모니터 이동 시 주의사항

- 경고 절대 모니터를 분해, 수리, 개조하지 마세요.
- 경고 모니터에서 이상한 소리, 타는 냄새, 연기가 나는 경우 즉시 전원 케이블을 분리한 후 사용을 중단하고, AS를 이용해 주세요.
- 경고 모니터를 떨어뜨리는 등 케이스가 파손된 경우 즉시 전원 케이블을 분리한 후 AS를 이용해 주세요. 노출된 내부 부품으로 인해 감전 등의 사고가 발생할 수 있습니다.
- 경고 모니터의 홈, 환기구 등에 이물질을 삽입하지 마세요. 만약 물기가 유입된 경우 즉시 전원 케이블을 분리한 후 AS를 이용해 주세요.
- 경고 어린아이가 직간접적으로 영향을 미칠 수 있는 곳에는 설치, 사용하지 마세요.
- 경고 모니터 위, 근처에는 물기가 있거나 무거운 물체, 환기를 방해하는 물체는 보관하지 마세요.
- 경고 번개가 치는 날에는 콘센트에서 전원 케이블을 분리해 주세요.
- 주의 모니터 방향, 각도 조절 시 모니터 좌우를 손으로 잡고 적당한 힘으로 움직여 주세요.
- 주의 오랜 시간 고정된 화면으로 사용 시 잔상 또는, 얼룩이 발생할 수 있습니다. 절전 모드, 화면보호기 등을 통해 적절히 화면이 변경될 수 있도록 해주세요.
- 주의 장시간 사용하지 않을 경우 콘센트에서 전원 케이블을 분리해 주세요.
- 주의 너무 가까이에서 화면을 시청하거나 오랜 시간 연속으로 사용하지 마세요. 시력이 나빠질 수 있으므로 1시간 사용 시 약 5분 이상 눈을 휴식한 후 사용을 권장합니다.

## 1-4 모니터 사용 시 주의사항

- 주의 청소 전 모니터의 전원을 끄고, 전원 케이블을 분리해 주세요.
- 주의 깨끗하고, 부드러운 마른 헝겊으로 화면을 닦아 주세요.
- 주의 화면을 닦으실 때는 강한 힘이 가해지지 않도록 적절한 힘으로 부드럽게 닦아 주세요.
- 경고 벤젠, 신나, 알코올 또는, 계면활성제가 함유된 세제를 사용하지 마시고, 모니터에 직접적으로 물 또는 세척제를 뿌리지 마세요.
- 주의 모니터 전용 세척제 사용 시 헝겊에 적당량을 흐르지 않을 정도로 적셔 사용해 주시고, 청소 후 물기가 남아있지 않도록 깨끗하게 닦아주시기 바랍니다.
- 경고 반드시 전원을 먼저 끕니다.
- 경고 이동하기 전에 반드시 모든 케이블을 분리하십시오.
- 주의 이동 시 모니터에 충격이 가지 않게 하십시오.
- 주의 제품이 넣어져 배달 되었던 박스는 버리지 마십시오. 이동 시에는 박스에 넣어서 이동하시기 바랍니다.
- 주의 이동 시 모니터에 충격이 가지 않게 하십시오.
- 주의 패널이 앞으로 향하게 한 후 두손으로 양쪽 사이드를 꼭 쥐고 운반하십시오.

#### 이 기기는 가정용(B) 전자파 적합등록을 한 기기로서 주로 가정에서 사용하는 것을 목적으로 하며, 모든 지역에서 사용할 수 있습니다.

#### • 전원 표시등/소비 전력

| <b>모드</b> ON모드 |             | 절전모드        | OFF모드       |
|----------------|-------------|-------------|-------------|
| LED            | 파란색         | 주황색         | 꺼짐          |
| 소비전력           | $\leq$ 50 W | $\leq 0.5W$ | $\leq 0.5W$ |

\*모니터에서 전원코드를 분리해야 소비전력이 0W가 됩니다.

# 02.구성품 및 간편설치

본 제품을 설치하기 전에 반드시 본 설명서 2p~4p "안전을 위한 주의사항"을 숙지하여 주십시요.

2-1 구성품 확인하기

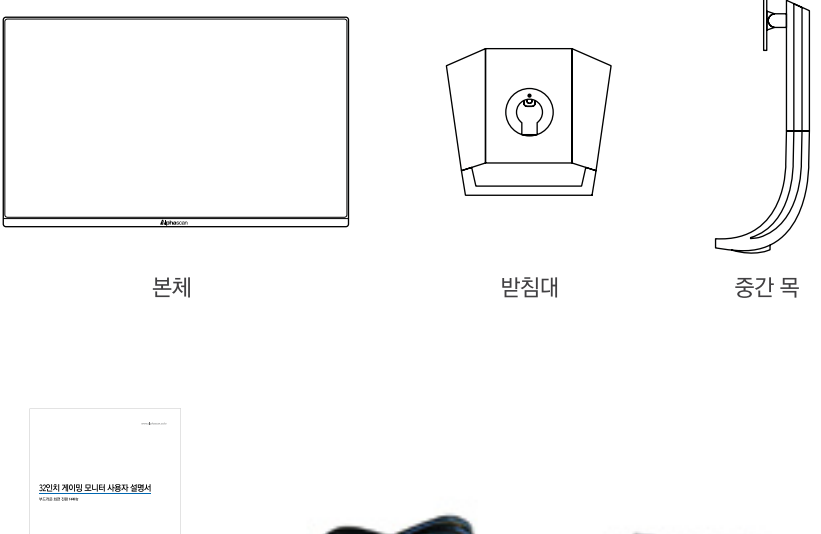

**A**lphason

사용자 매뉴얼

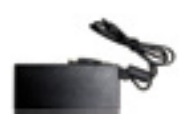

어댑터 (20Vdc===4<u>.</u>5A)

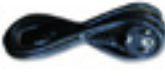

전원 케이블

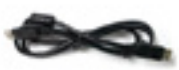

DP 1.2 케이블(옵션)

#### 2-2 스탠드 조립하기

제품 패널이 손상되지 않도록 주의해 주세요. 스탠드 조립 및 분리 시 아래 순서를 참고해 주세요.

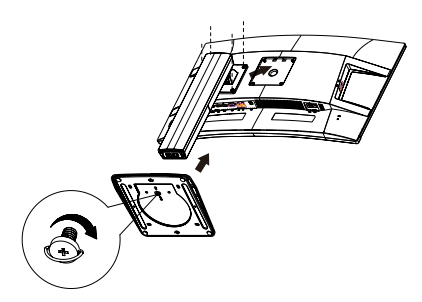

① 부드러운 천 위에 모니터 화면(패널부분)이 바닥을 마주하도록 놓아 줍니다.

- ② 모니터와 중간 목을 나사로 조여 조립합니다
- ③ 중간 목과 받침대를 조립 후 나사로 조여 조립합니다.

## 2-3 스탠드 분리하기

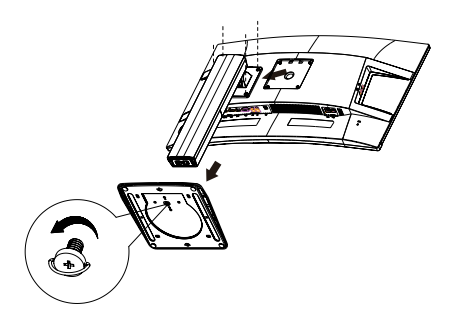

 1 부드러운 천 위에 모니터 화면(패널부분)이 바닥을 마주하도록 놓아 줍니다.

- ② 받침대의 나사를 풀어주어 조립을 분리합니다.
- ③ 중간 목과 받침대의 나사를 풀어 분리합니다.

# 2-4 케이블 연결하기

컴퓨터 사용을 위해 모니터와 컴퓨터를 연결합니다. (장치를 보호하려면 항상 PC와 모니터를 끄고 연결합니다.)

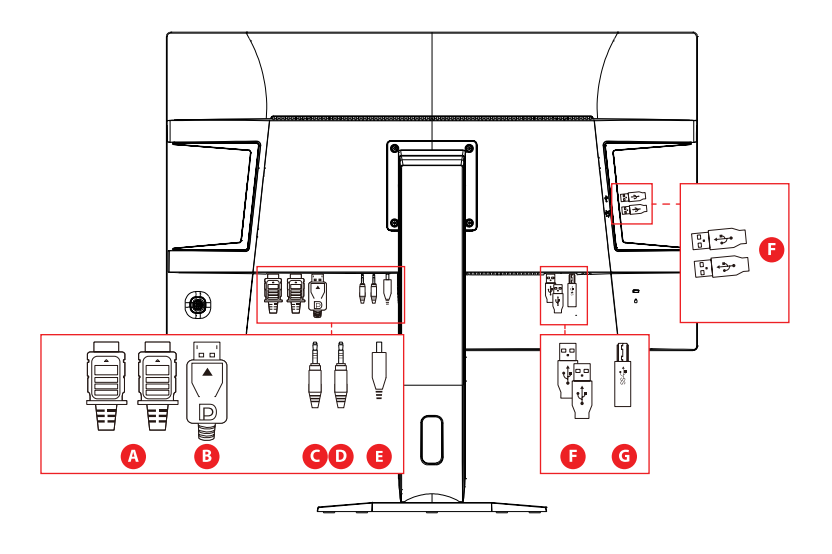

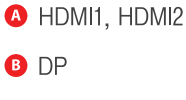

Image: Bold of the second second

Audio Out

G Audio In

■ USB1, USB2, USB3, USB4

**G** USBA-B

# 3. 해상도 및 화면 주사율 설정하기

보다 나은 화질을 위하여 지원 가능한 모드는 아래와 같으며 다른 비디오 모드로 하실경우 화질이 보다 만족스럽지 않거나 화면이 출력되지 않을 수 있습니다. 보다 쾌적한 사용을 위해 권장해상도로 사용을 권해 드립니다.

#### 해상도란?

화면에 나오는 이미지의 정밀함을 나타내는 자료로 단위는 픽셀(Pixel)입니다. 아래 표의 숫자들은 픽셀의 수를 이야기 하며, 예를들어 2560x1440이라고 하면 가로 2,560개, 세로 1,440개의 픽셀로 모니터에 나타난다는 의미입니다.

## 3-1.지원해상도

| 해상도         | 지원해상도      |
|-------------|------------|
| 2560 x 1440 | 권장해상도      |
| 1920 x 1080 | $\bigcirc$ |
| 1600 x 900  | 0          |
| 1280 x 1024 | $\bigcirc$ |
| 1280 x 720  | 0          |
| 1024 x 768  | $\bigcirc$ |
| 800 x 600   | 0          |
| 640 x 480   | $\bigcirc$ |

## 3-2. 최적 권장 해상도

| 입력단자 | 해상도         | 주사율                    |
|------|-------------|------------------------|
| DP   | 2560 x 1440 | 60Hz/100Hz/120Hz/144Hz |
| HDMI | 2560 x 1440 | 60Hz/100Hz/120Hz/144Hz |

## 3-3 Windows 7 & Windows 8 & Windows 10 에서의 해상도

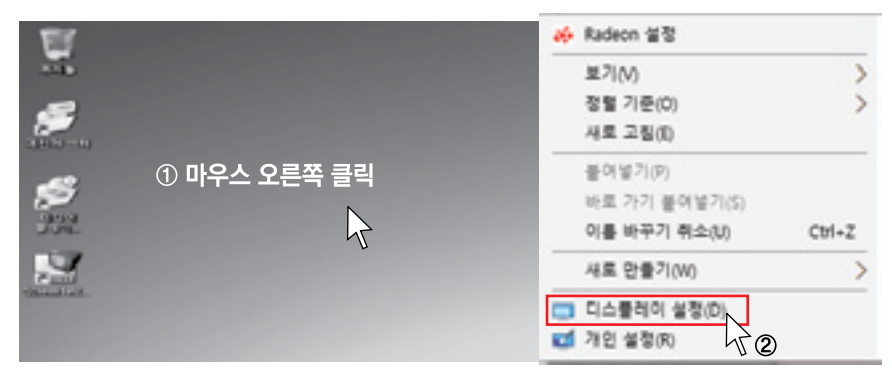

 마우스의 포인트를 바탕화면 빈 공간에 위치시키고 마우스의 오른쪽 버튼을 클릭합니다. ② 그림과 같은 창이 나타나면 [디스플레이 설정]을 선택합니다.

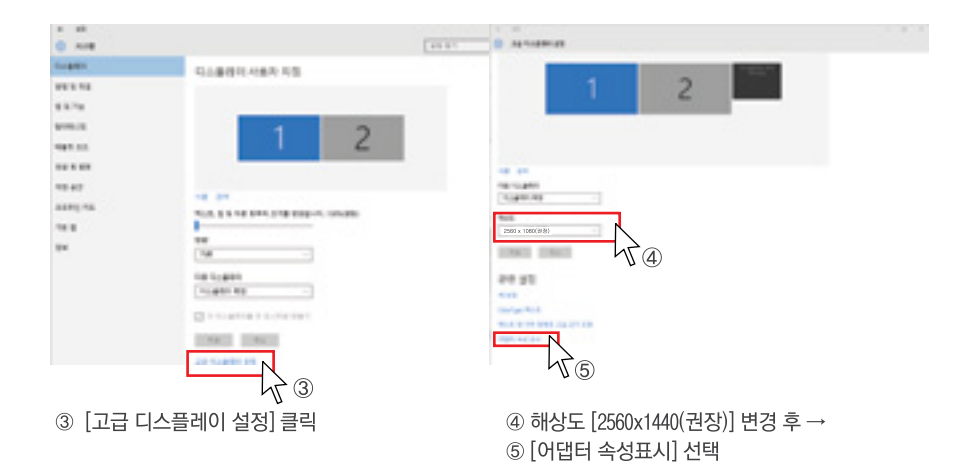

⑥ 모니터 카테고리 선택 → ⑦ 화면재생빈도 144Hz 변경 후 → ⑧ [확인] 선택

|        |                                                                | 010                                   | PI        |
|--------|----------------------------------------------------------------|---------------------------------------|-----------|
| 219 42 |                                                                |                                       |           |
| 144Hz  | 1월 6 일본 요도 중기<br>1 미국지원 요니하가 올<br>2 입니다. 이전 장우 외<br>월 6도 있을니다. | 기(H)<br>HA로가 프시할 수 합(<br>합위 플바르게 프시S) | -<br>1976 |
| 1      |                                                                |                                       |           |

# 04. 화면 조정하기

# 4-1 버튼 구성

모니터 좌측 후면부 하단에 위치한 OSD 메뉴입니다.

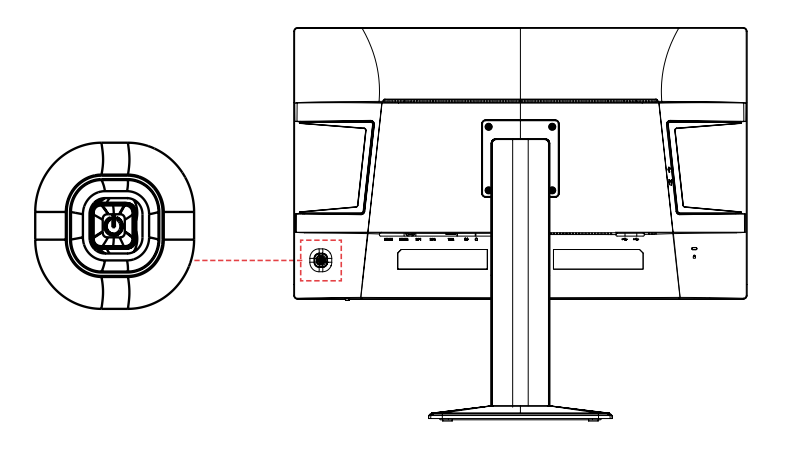

|   | 메뉴 / 확인 / 3초 이상 누르면 전원 OFF |
|---|----------------------------|
| • | ECO                        |
|   | 조준선                        |
| • | 입력선택 / 나가기 / -             |
|   | 볼륨/+                       |

## 4-4 OSD 아이콘 기능

#### 1 휘도

| $\langle \rangle$ |     | 휘도    |        |
|-------------------|-----|-------|--------|
| ~~                | 명암  |       | 50     |
|                   | 밝기  |       | 100    |
|                   | Eco |       | 표준     |
|                   | DCR |       | וכבב   |
| (1775             |     |       |        |
| <b>∢</b> :L       | 구가기 | ♦ :이동 | ■:입력선택 |
|                   |     |       |        |

- 명암 : 화면 명암을 조절합니다.
- 밝기 : 화면 밝기를 조절합니다.
- Eco: 화면모드 선택합니다. (표준/텍스트/인터넷/게임/영화/스포츠)
- DCR : 동적명암비 on/off

| <u>_</u> <u>r</u> |           | 이미지 설정 |        |
|-------------------|-----------|--------|--------|
|                   | 이미지 비율    |        | 와이드    |
|                   | OD        |        | 피기     |
|                   | USB Power |        | וכבב   |
| <u> </u>          | 로우 인풋렉    |        | וכנב   |
|                   |           |        |        |
| <b>€</b> 0.       | -<br>- 가기 | ♦ :이동  | ■:입력선택 |

#### ■ 이미지 비율 :화면 비율을 조절합니다. (전체화면, 4:3)

- OD : 응답속도 on/off
- USB Power : 모니터 절전시 USB 사용 기능
- 로우 인풋렉 : 입력 시간 지연을 줄여주는 기능

#### 3 색 온도

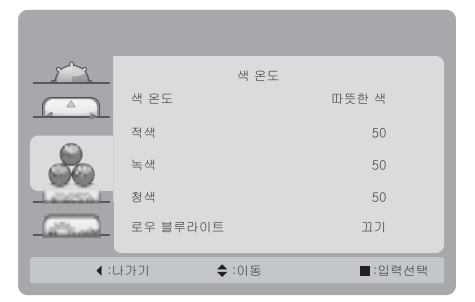

- 색 온도 : 모니터 바탕 색상을 조절합니다. (따뜻한색/기본색/차가운색/사용자색)
- 로우 블루라이트 : 청색광 감소 기능

#### 4 OSD

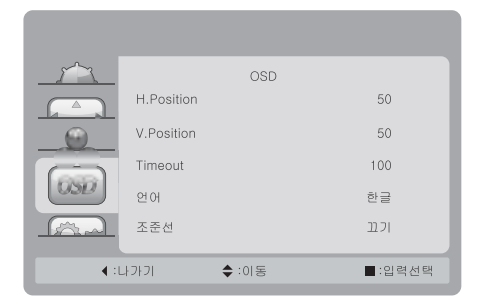

#### 5 부가기능

| <u></u>     |                                     | 부가기능         |                                 |
|-------------|-------------------------------------|--------------|---------------------------------|
|             | 입력선택                                |              | Auto                            |
| 9           | DDC / CI                            |              | 켜기                              |
|             | 초기화                                 |              | 아니요                             |
|             | 정보<br>해상도 :<br>수평 주파수 :<br>수직 주파수 : | 2 5 6 0(H) x | 1 4 4 0(V)<br>8 8 KHz<br>6 0 Hz |
| <b>∢</b> :L | J가기                                 | ♦ :이동        | ■:입력선택                          |

- 수평위치 : OSD 메뉴의 수평 위치를 조절합니다.
- 수직위치 : OSD 메뉴의 수직 위치를 조절합니다.
- 지속시간 : OSD 메뉴의 지속시간을 조절합니다.
- 언어 : OSD 언어를 선택합니다. (한글/영어)
- 조준선 : 화면 중앙에 조준선을 표시합니다.
- 입력선택 : 모니터 입력 신호를 선택합니다. (HDMI 1/HDMI 2/ DP)
- DDC/CI : 모니터와 PC 통신
- 초기화 : 최초 설정값으로 초기화 합니다.
- 정보 : 현 모니터 상태를 표시합니다.

# 05.노트북 컴퓨터와 연결하기

# 5-1 노트북 연결하기

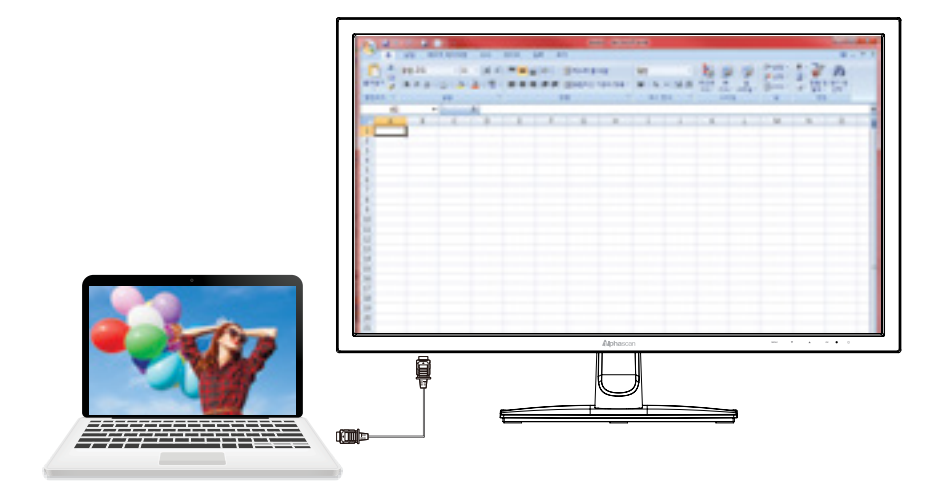

노트북 연결 : HDMI 또는 DP 케이블을 노트북과 모니터 단자에 연결합니다. (8p 참조)

# 5-2 노트북 화면 듀얼뷰로 즐겨보기

듀얼뷰는 하나의 화면을 두대의 모니터로 나타내기 위한 기능입니다. 즉, 두개의 모니터를 붙여서 마치 하나처럼 사용할 수 있는 기능입니다. (아래 그림 참조) 듀얼뷰는 워드나 엑셀 등을 작업할 때 편리한 환경을 제공합니다. (한쪽 노트북에 인터넷을 띄우고 한 쪽 모니터로 엑셀이나 워드 등의 작업을 합니다.) 또한 듀얼 뷰 기능은 각각의 모니터 (노트북 화면)의 크기에 맞게 화면의 해상도와 색상을 각각 다르게 설정해 사용할 수 있습니다.

\*\* 참고사항:보다 상세한 듀얼뷰 설정방법은 사용하는 노트북 컴퓨터 사용 설명서를 참조하십시오.

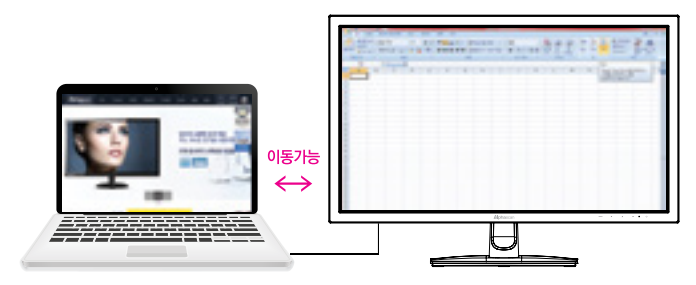

노트북 인터넷 창을 띄우고 모니터 창으로 워드나 엑셀 등의 작업을 합니다. 두 개의 화면이 하나로 연결되어 작업창을 두 모니터안에서 자유롭게 이동할 수 있습니다.

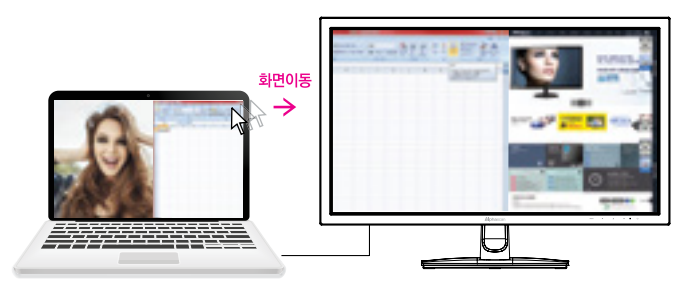

노트북 컴퓨터 LCD 창에서 워드, 엑셀, 인터넷 창의 제목 바(표시 부분)를 틀릭한 상태에서 드래그 해서 모니터 쪽으로 옮기면 창이 따라서 이동합니다.

※주의:확장 모니터 해상도가 최적해상도(8p 해상도 부분 참조)가 아닐 경우 화면의 선명도가 떨어 질 수 있습니다.

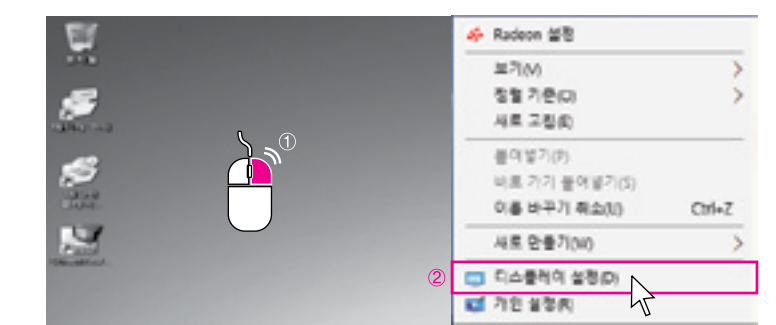

#### 1) Windows 7 & 8 & 10에서 듀얼뷰 설정방법

① 바탕화면 [마우스 오른쪽 버튼] 클릭 → ② [디스플레이 설정] 선택

| **            | -                                  | . 83         | - 0 8                              |
|---------------|------------------------------------|--------------|------------------------------------|
|               | 티스물레이 사용차 지정                       |              | 티스플레이 사용자 지점                       |
| 91.81         |                                    | [ 45.83      |                                    |
| -14.8         |                                    | -12.00       |                                    |
| 0.01844       | 2 1                                | 0 01440      | 2 1                                |
| R 857+        |                                    | E 89.76      |                                    |
| 0 1 1 H       |                                    | 0.783        |                                    |
| O 883.48      | 944, 9 5 10 EVEN 16 228-12 (0%/20) | 0 1913.92    | 144. 2 2 18 ERIE 138 228-12 104/20 |
| 0.00000       |                                    | 0.058.95     |                                    |
| ND 20         | 88                                 | - NB 20      | 294                                |
| OF 8802.45    | 148 1008191                        | N 420234     | Scales etc.                        |
| 10 10 10 1 AL | [ DA&RE #0                         | 0.44124      | 3                                  |
| O BORNE       |                                    | O BORNE      | 4                                  |
| @ 111(820%e0  | THE DWG                            | # 11188-75-8 | ④ べき N                             |
| IN SHORE S    |                                    | 0.0-1018.0   |                                    |
| 0 88          |                                    | (5. SY       | ŭ                                  |

다중 디스플레이 메뉴에서 ③ [디스플레이 확장] 클릭 → ④ [적용] 클릭

## 5-3 노트북 화면 클론으로 즐겨보기

클론은 두 개의 모니터가 같은 화면을 나타내는 기능으로 듀얼뷰의 반대라고 보시면 됩니다. 그렇기 때문에 한 쪽의 모니터의 그림이나 인터넷 등을 움직이면 다른 쪽에 있는 모니터도 따라서 같이 움직이게 됩니다.(아래 그림 참조) 클론은 발표나 회의 등의 업무에서 발표자가 작은 모니터로 움직이면 큰 모니터로 사람들이 그 움직이는 것을 동일하게 보는 등의 업무에서 효율적입니다.

\*\*주의사항:본모니터와 노트북 화면이 동일한 해상도가 되므로 본 모니터의 화면의 선명도가 최적해상도가 아닐 경우 화면의 선명도가 떨어질 수 있습니다.

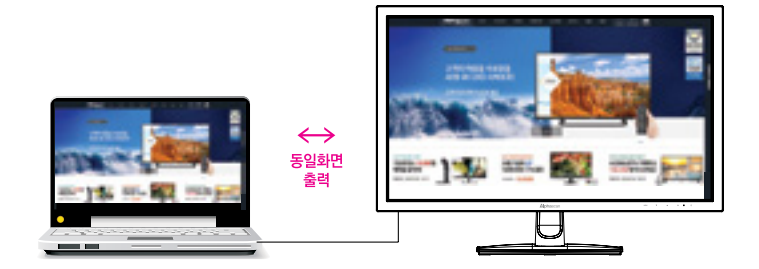

노트북 화면에서 나오는 화면이 모니터에서도 동일하게 나옵니다.

#### 1) Windows 7 & 8 & 10에서 클론 설정방법

 마우스의 포인트를 바탕화면 빈 공간에 위치시키고 마우스의 오른쪽 버튼 클릭 후 새로운 창에서 [화면해상도]를 선택합니다.

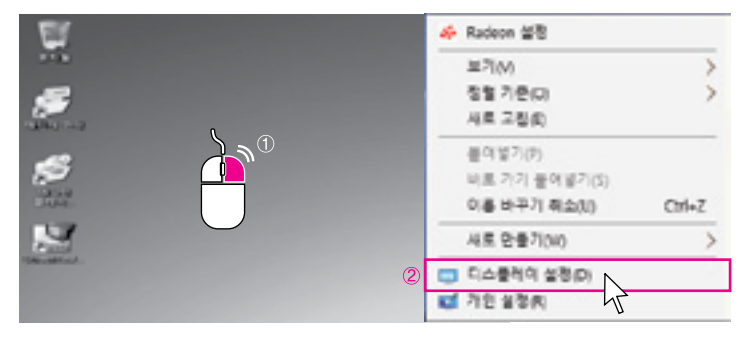

⑤ <mark>[적용]</mark> 클릭

| 12           |                                       |
|--------------|---------------------------------------|
|              | 티스블레이 사용자 지점                          |
| 89.81        | -                                     |
| ang and      | 110                                   |
| C TARAN      | 112                                   |
| E 123.74     |                                       |
| 85 Ta 10     | 10 at                                 |
| 0 995.10     | \$1.5.2 X 55 \$101 378 \$25.40 105.80 |
| 0            |                                       |
| - 49.90      | 34                                    |
| IT ARE IN    |                                       |
| 9 199.85     | 0.449.49                              |
| a 214-5      | (5) <b>AB</b>                         |
| # 47083-7518 | 4                                     |
| D SHIELD     | 5                                     |
| 0 48         |                                       |
|              |                                       |

③ 다중 디스플레이 메뉴에서 [디스플레이 복제] 클릭 → ④ [적용] 클릭

| 41             |                                  | 4.44            | - 0 ×                                      |
|----------------|----------------------------------|-----------------|--------------------------------------------|
|                | 티스물레이 사용자 치장                     |                 | 디스플레이 사용자 지칭                               |
| 44.81          | -                                | 10.01           | 7                                          |
| -14.00         |                                  | 10.00           | 410                                        |
| O GLERI        | 2 1                              | O GLARK         | 112                                        |
| R 857+         |                                  | E 23.7a         |                                            |
| II 78 8        |                                  | B 18.0          |                                            |
| 0 1913.92      | 14.5, 2 3 D.0 841178 828-0 10430 | 0 885.98        | No. 2 1, 16 2144 218 200 218 202-19 100/20 |
| 0.051100       |                                  | 0 081.00        |                                            |
| ND 20          | NE ~                             | - 10.07         | 24                                         |
| R 8802.76      | 3                                | AL 2542 N.      | 10 1. atr                                  |
| Q 981 84       | CLARGE BO                        | 0 94105         | 4                                          |
| 0 95859        |                                  | O BORNE         |                                            |
| @ 10108.2019.0 | 100 100                          | # 4108.5×92.8   | 2019 84                                    |
| a sources      | Re Grann an                      | ··· \$ +112.8 2 |                                            |
| 0.88           |                                  | 0.88            |                                            |

# 06. HDMI 사용 시 문제해결

# 6-1 AMD 비디오 카드 HDMI 사용 시 Full 화면 출력 방법

AMD 비디오카드는 디지털 케이블 연결 시 자동으로 7%축소되어 줄력되므로 아래와 같은 방법으로 변경합니다.

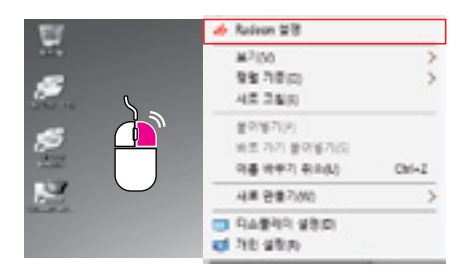

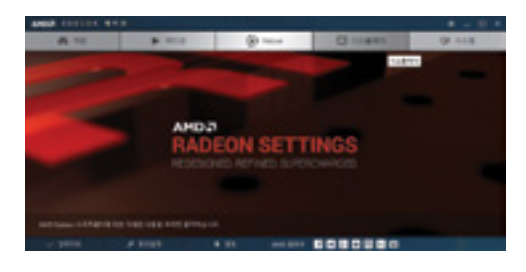

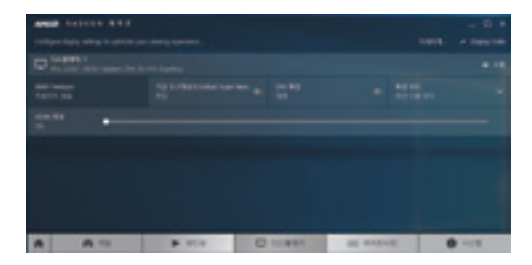

① 바탕화면 마우스 오른쪽 클릭 → ② [Radeon 설정] 클릭 → ③ [디스플레이] 메뉴 클릭 →
 ④ [HDM] 확장] 메뉴에서 [7%→ 0%] 변경

## 6-2 HDMI 연결시 블랙밝기 설정방법

특정 비디오카드 HDMI 기본 밝기 값이 밝게되어 화면이 흐리게 보이실 경우 아래와 같이 변경하세요. (www.alphascan.co.kr → 고객지원 → FAQ 참조)

## AMD 그래픽카드 설정방법

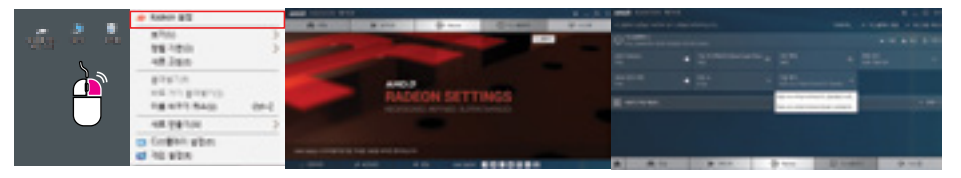

① 바탕화면 마우스 오른쪽 클릭 → ② [Radeon 설정] 클릭 → ③ [디스플레이] 메뉴 클릭 → ④ [픽셀형식] 메뉴에서 → ⑤ [ RGB 4:44 Pixel Format PC Standard (Fulli)]

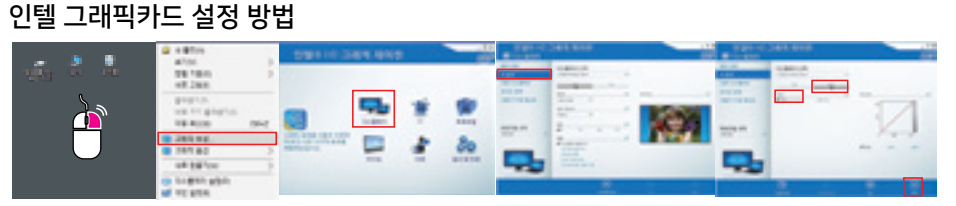

①바탕화면마우스오른쪽클릭→②[그래픽속성]선택→③[디스플레이]메뉴→④[색설정]메뉴선택→⑤[고급] 항목선택후→⑥[YCbCr(사용] 항목선택→⑦[적용] 클릭

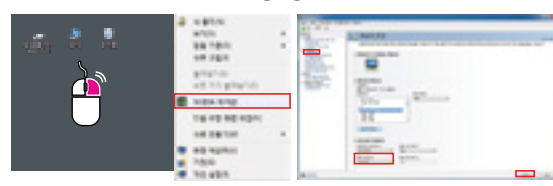

① 바탕화면 마우스 오른쪽 클릭 → ② [NMDIA 제어팬 선택 → ③ 디스플레이 메뉴에서 (해상도 변경) 클릭 → ④ 출력 색 형식에서 [YCbCr 4:4:4 픽셀형식]으로 변경 → ⑤ [적용] 클릭

## NVIDIA 그래픽카드 설정 방법

# 6-3 화면 선명하게 보는 방법

1) D-SUB케이블 연결 대신 DP, HDMI, Dual DVI 케이블을 권장합니다. 2) 권장해상도를 변경합니다.(8p참조)

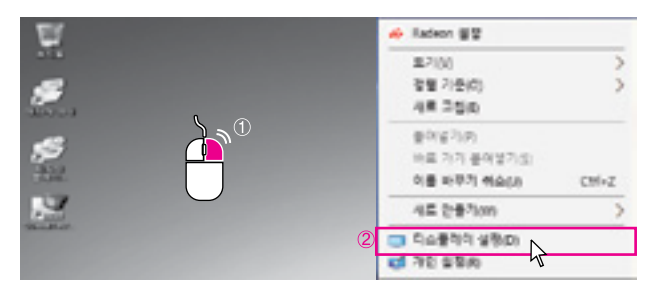

① 윈도우 바탕화면 마우스 오른쪽 클릭 → ② [디스플레이 설정] 클릭

| 0                              |                                             | · Antonio                                                                                                    | <ul> <li>B outpettex Re</li> </ul> |
|--------------------------------|---------------------------------------------|----------------------------------------------------------------------------------------------------|------------------------------------|
| 1                              | 0.6891464.15<br>1                           | 1                                                                                                    |                                    |
| 19 40<br>19 40<br>19 8<br>19 8 | en an<br>Research and and and an and<br>Res | Na han<br>Cancon<br>Na<br>Na hanna<br>Na hannna<br>Na hanna<br>Na hanna<br>Na hanna<br>Na hanna<br>Na hanna<br>Na hanna<br>Na |                                    |
|                                |                                             |                                                                                                    |                                    |
|                                | 2                                           |                                                                                                    | 6                                  |

③ [고급 디스플레이 설정] 클릭  $\rightarrow$  ④ [ClearType 텍스트] 클릭  $\rightarrow$  ⑤ ClearTypd 사용 체크박스 해지 후  $\rightarrow$  ⑥ [다음] 클릭

| AN 2014 MAY AND AND AN AND AN AN AN | NO DES MIL NAS DE PRESS AN                                                                                                    |   |
|-------------------------------------|----------------------------------------------------------------------------------------------------|---|
|                                     | THE DOLLAR MANY DOLLARS - DESIGNATION                                                                                                    | _ |
|                                     | B. Jones gan-dation I. B. Jones gane dation of<br>advant structures and an advantage data in<br>outwarded of traces.<br>Indexing of the structure data of data.<br>Indexing of the<br>Indexing of the<br>Indexing of the<br>Indexing of the Indexing of the<br>Indexing of the Indexing of the Indexing of the Indexing of the<br>Indexing of the Indexing of the Index of the Index of the Index of the Index of the Index of the I                                                                                                    |   |
| Terrated or Terra                   | Cogill T 19438 52<br>R jaco jeun dotr A<br>R jaco jeun dotr A<br>R jaco jeun dotr A<br>R jaco jeun dotr A<br>R jaco jeun dotr A<br>R jaco jeun dotr A<br>R jaco jeun dotr A<br>R jaco jeun dotr A<br>R jaco jeun dotr A<br>Research A<br>Research A |   |

⑦ [가장 깔끔해 보이는 텍스트 샘플을 클릭] 완료 후  $\rightarrow$  ⑧ [마침] 클릭

# 07.144Hz, Adaptive Sync 설정방법

# 7-1 화면재생빈도 144HZ 설정방법

DisplayPort(1.2) 케이블 연결 후 2560 x 1440 해상도 설정 시 144Hz 화면 재생 빈도 설정이 가능합니다.

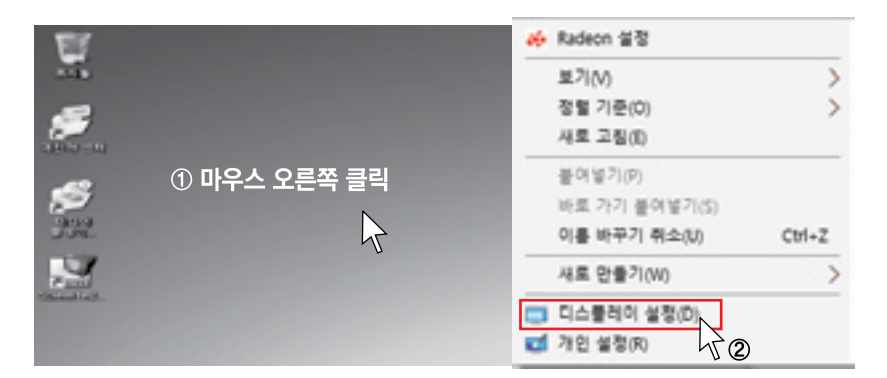

① 윈도우 바탕화면 마우스 오른쪽 클릭 → ② [디스플레이 설정] 선택

|          |                                 | a management                  |                                                 |
|----------|---------------------------------|-------------------------------|-------------------------------------------------|
| C. ANK   | CLARK MAT IN                    |                               |                                                 |
| 101114   |                                 | 1 2 ****                      | TO GRAD MALE SCHOOL 2711 \$ 400 Sales 40 Tel. N |
| \$1.78   |                                 | 454                           | E-R a ph and Grape Deed Gene                    |
| arrests. | 1 2                             |                               | 42                                              |
| 101.11   |                                 |                               | ν <sub>6</sub>                                  |
| ****     |                                 |                               | <b>Q</b> +27                                    |
| 10.47    |                                 | ranger av                     | 1.22                                            |
| 11000101 |                                 | (1)400.00 ····                | (7)                                             |
| 14.8     | and the part of the part of the | 2550 x 1440(25 00)            | 4Hz N                                           |
| -        | **                              |                               |                                                 |
|          |                                 | ۳ لا ط                        | and all a good and a shot and a second          |
|          | Concern and                     | 20 91 22                      | ant egt i es barb.                              |
|          | Control of                      | Testa Tel                     |                                                 |
|          |                                 | No. 1 11 11 11 11 11 11 11 11 |                                                 |
|          | 15.0 Fig.                       |                               |                                                 |
|          | La suest es N                   | WE.                           | 89 #4 7.0 m                                     |
|          | ~~ 3                            | v ()                          | 2                                               |
|          | <i>. П</i> .                    |                               | r\\_(8)                                         |

③ 고급 디스플레이 설정 → ④ 해상도 [2560x1440(권장)] 변경 후 → ⑤ 어댑터 속성표시 선택→
 ⑥ 모니터 카테고리 선택 → ⑦ 화면재생빈도 144Hz 변경 후 → ⑧ [확인] 선택

# 7-2 Adaptive Sync 설정방법

#### ※ Adaptive Sync (Freesync)지원 그래픽카드에서만 Adaptive Sync 지원됩니다.

- ① 최신 AMD 드라이버 설치(www.amd.com/ko-kr)
- ② 드라이버 설치 후 반드시 재부팅 합니다.
- ③ 윈도우 바탕화면 마우스 오른쪽 클릭
- ④ [Radeon 설정] 선택

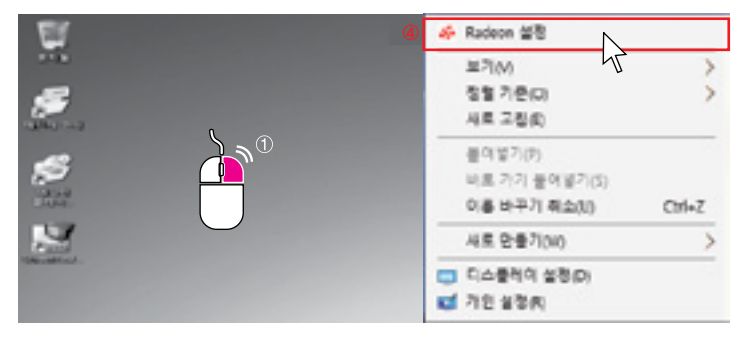

- ⑤ [디스플레이] 선택
- ⑥ Adaptive Sync(Freesync) 클릭하여 활성화

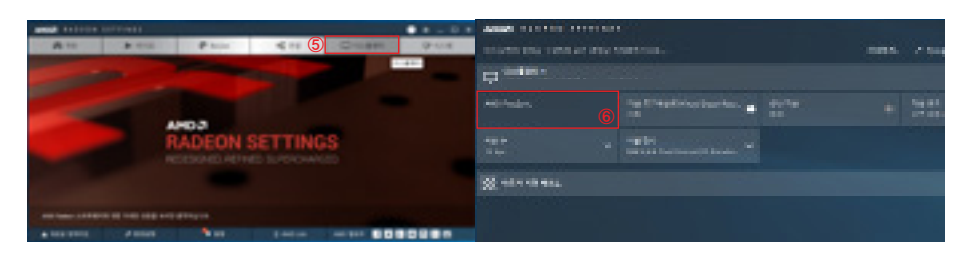

# 7-3 지원하는 AMD 그래픽카드 종류

| AMD Freesync 지원하는 그래픽카드                          |
|--------------------------------------------------|
| Radeon™ RX Vega 시리즈                              |
| Radeon™ RX 500 시리즈                               |
| Radeon™ RX 400 시리즈                               |
| Radeon™ R9/R7 300 시리즈<br>(R9 370/X 제외)           |
| Radeon™ Pro Duo (2016 에디션)                       |
| Radeon™ R9 Nano 시리즈                              |
| Radeon™ R9 Fury 시리즈                              |
| Radeon™ R9/R7 200 시리즈<br>(R9 270/X, R9 280/X 제외) |
|                                                  |

| AMD Freesync 지원 프로세서 |                   |  |  |
|----------------------|-------------------|--|--|
| AMD Ryzen™ 7 2700U   | AMD PRO A10-8770E |  |  |
| AMD Ryzen™ 5 2500U   | AMD PRO A10-8750B |  |  |
| AMD Ryzen™ 5 2400G   | AMD PRO A8-8650B  |  |  |
| AMD Ryzen™ 3 2300U   | AMD PRO A6-8570   |  |  |
| AMD Ryzen™ 3 2200G   | AMD PRO A6-8570E  |  |  |
| AMD PRO A12-9800     | AMD PRO A4-8350B  |  |  |
| AMD PRO A12-9800E    | AMD A10-7890K     |  |  |
| AMD PRO A10-9700     | AMD A10-7870K     |  |  |
| AMD PRO A10-9700E    | AMD A10-7850K     |  |  |
| AMD PRO A8-9600      | AMD A10-7800      |  |  |
| AMD PRO A6-9500      | AMD A10-7700K     |  |  |
| AMD PRO A6-9500E     | AMD A8-7670K      |  |  |
| AMD PRO A12-8870     | AMD A8-7650K      |  |  |
| AMD PRO A12-8870E    | AMD A8-7600       |  |  |
| AMD PRO A10-8770     | AMD A6-7400K      |  |  |

# 08.고장진단 및 해결방안

알파스캔 고객님! 잠시만 읽어주세요.

알두시면 알파스캔 커뮤니케이션 센터로 전화주시는 수고를 덜 수 있습니다.

#### 1) 고장진단 및 해결방안

| 문제현상                   | 고장진단                                                                   | 해결방안                                                                 |  |  |
|------------------------|------------------------------------------------------------------------|----------------------------------------------------------------------|--|--|
|                        |                                                                        | 입력케이블이 모니터와 PC에<br>제대로 연결되었는지 확인해 보세요.                               |  |  |
|                        | 모니터 하단 전원 버튼을 OFF 후<br>ON하여도 [ <mark>신호없음]</mark> 메시지가 화면에             | 모니터 [◀] 버튼을 누르시면 입력신호<br>선택이 나타납니다.연결하신 케이블에<br>맞게 설정해 주세요.          |  |  |
|                        | ㅋㅋㅋ                                                                    | 다른 PC가 있다면 다른 PC와 연결해 보시고<br>화면이 나온다면 PC문제로 PC점검을<br>받아보셔야 합니다       |  |  |
| 희대이아니어이                | [입력신호초과] 메시지가 출력되나요?                                                   | 컴퓨터를 재부팅 하시고 F8 키를 이용해서<br>VGA MODE로 부팅하고, 권장해상도로<br>변경하세요.          |  |  |
| 와인이 안 모여요.             | 빠~삐~ 소리나고, 화면이 안나오나요? PC를 켤때 삐~ 소리가 3회 이상 울려 PC의 문제이오니 PC 점검을 받아보 합니다. |                                                                      |  |  |
|                        | 모니터 하단 전원스위치 옆에 있는<br>LED에 불이 들어오지 않나요?                                | 전원 케이블을 다시 연결하시거나<br>전원 케이블을 교체해 주시기 바랍니다.                           |  |  |
|                        | LED 색상이 주황색으로 보이나요?                                                    | 컴퓨터와 연결(신호)케이블이<br>느슨한지 확인하여 보세요.                                    |  |  |
|                        | 케이블이 구부러졌거나 핀이<br>부러졌나요?                                               | 연결(신호) 케이블을 교체해 보세요.                                                 |  |  |
| 색상이 이상해요.              | 색상이 16색으로만 나오나요?                                                       | 컴퓨터 디스플레이 설정에서<br>32bit 색상으로 변경하세요.                                  |  |  |
| 선명하지 않아요.              | 권장해상도로 설정되어 있나요?                                                       | LED PANEL 특성상 권장해상도에서 최적의<br>선명도를 유지합니다.                             |  |  |
| 노트북과 연결 시<br>화면이 안나와요. | 노트북과 모니터 간 연결(신호)<br>케이블을 한번 더 확인 하세요.                                 | 연결이 정상적으로 되었다며 노트북 설정을<br>확인 하세요.상세방법은 노트북 컴퓨터<br>설명서 상의 설정방법에 따르세요. |  |  |
| 화면이 떨려요                | 그래픽카드 FreeSync<br>항목을 해지하세요                                            | AMD 그래픽카드 드라이브를<br>완전히 삭제 후, 최고 드라이버로<br>다시 설치하세요.                   |  |  |

# 09. A/S 처리절차 안내

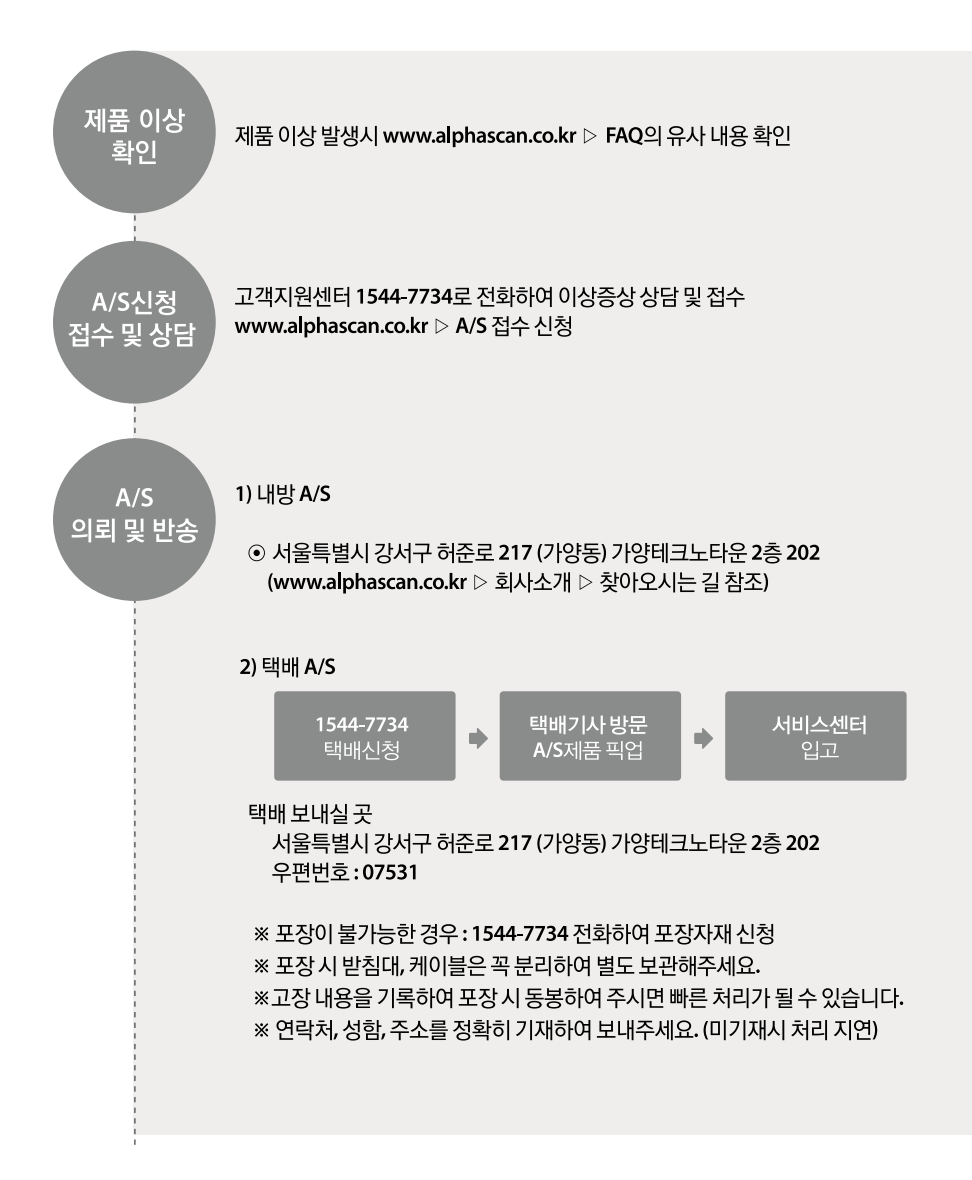

09. A/S 처리절차 안내

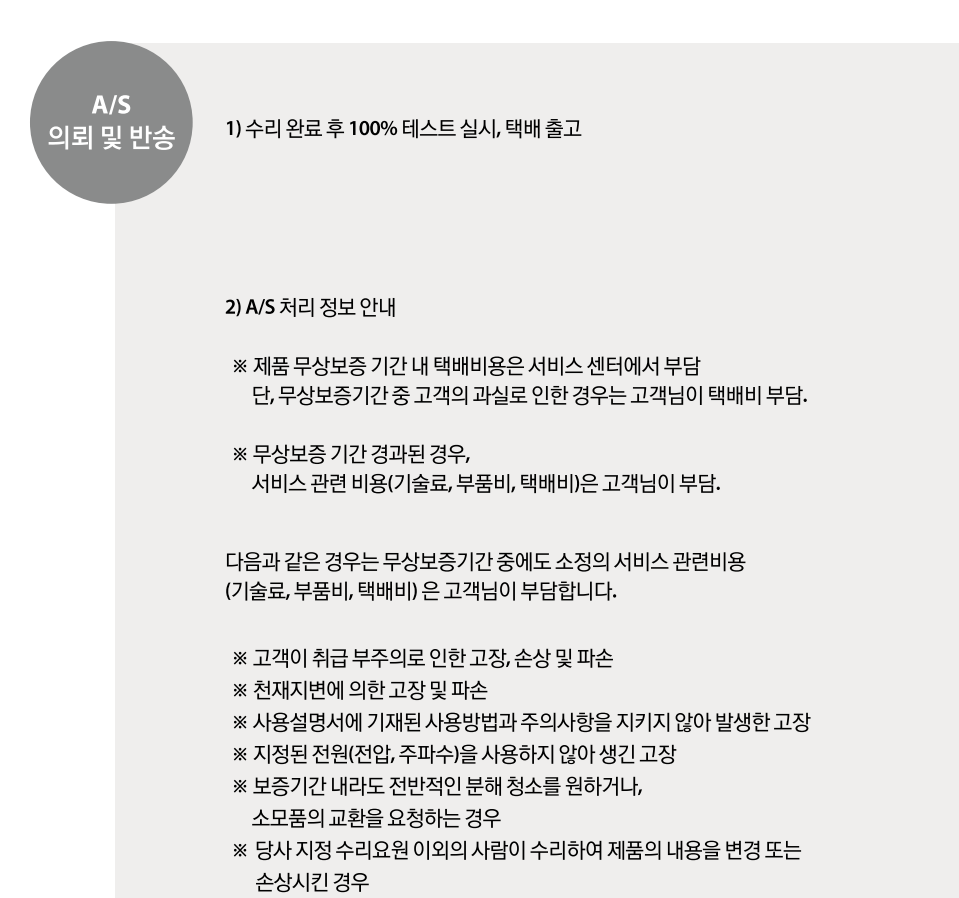

※ 임의로 모니터를 개조하시는 경우는 서비스 받으실 수 없습니다.

# 10. 폐가전처리

폐전자제품은 다음과 같은 회수체계를 거쳐 처리지까지 이동하게 됩니다.

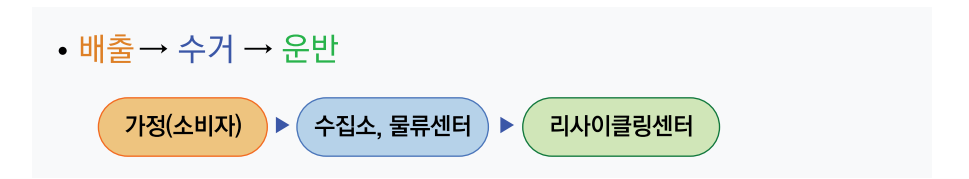

## 배출방법

- 우리가 사용한 후 버리는 냉장고, 세탁기, TV, 휴대폰, PC 등 전자제품은 그냥 버리면 쓰레기에 불과하지만 이를 모아 재활용하면 소중한 자원이 됩니다.
- 다른 폐기물도 마찬가지지만 폐전자제품도 철저한 분리수거를 통해 적법한 절차에 따라 재활용해야 환경도 보전되고 자원으로 다시 쓸 수 있습니다.
- 폐전자제품의 배출방법은 신제품을 구입할 때 판매자를 통해 배출하는 방법과 지방단체를 통하여 배출하는 방법, 협회에 방문수거 요청을 통한 배출 방법이 있습니다.

#### ■ 방문수거를 이용하여 배출하는 경우(일부지역에 한함)

- 방법: 폐전자제품 배출시 <u>온라인(www.edtd.co.kr)또는 콜센터(1599-0903)을 통해 배출 등록을 하시고</u> <u>희망하는 날짜에 배출</u>
- -대상상품목: 냉장고, 세탁기, 에어컨, TV 등 1m 이상의 대형제품
- 대상지역: 서울특별시, 대구광역시, 대전광역시, 광주광역시(일부 지역), 부산광역시(일부 지역), 경기도(일부 지역)

#### ■ 지방자치단체(동사무소 등)를 이용하여 배출하는 경우

- 방법: 신제품을 구입하지 않고 기존에 쓰던 폐전자제품을 배출하고자 할 때에는 <u>해당 지방자치단체의 동사무소 등에</u> <u>수거 수수료를 납부하고 스티커를 발부받아 지정된 장소와 시간에 배출(유상)</u>

# 11. A/S 규정

#### 1) 무상 서비스

- 1. 품질보증기간 이내에 정상적인 사용상태에서 발생한 고장(제품 보증기간 : 1년)
- 일반적인 가정용 이외의 제품 사용빈도가 높은 환경(장소)의 경우 무상보증 기간은 절반으로 단축적용됩니다.(6개월)

#### 2) 유상 서비스

- 1. 품질보증 기간이 경과한 후 발생한 성능불량 및 고장
- 2. 소비자 취급 부주의로 인한 고장,손상,파손,충격,기스
- 3. 당사의 서비스센터가 아닌 장소에서 제품의 구조,성능 기능을 개조 또는 변조하여 발생한 고장
- 4. 사용전원의 이상 및 접속기기의 불량으로 인한 고장
- 5. 지정된 전원(전압,주파수)을 사용하지 않아 생긴 고장
- 6. 천재지변(화재, 염해, 가스 피해, 풍수해, 낙뢰 등)에 의한 제품의 고장
- 7. 사용설명서에 기재된 사용방법과 주의사항을 지키지 않아 발생한 고장
- 8. 알파스캔 제품은 대한민국에서만 사용되며 해외로 가져갈 경우, 서비스 대상에서 제외됩니다.
- 9. 제품 고장이 아닌데도 서비스를 요청하게 되면 서비스 요금을 받게 되므로 반드시 동봉된 사용설명서를 먼저 읽어 주십시오.

# ㈜**알파스캔 디스플레이** Alphascan Displays

- 인터넷 저비스 문의 : www.alphascan.co.r 상담 및 접수 (전국 어디서나) : 1544-7734
- 인터넷 서비스 문의 : www.alphascan.co.kr
- 알파스캔 홈페이지에 회원등록을 하시면 A/S기간 연장 등의 다양한 혜택이 있습니다.
- 본 보증서는 국내에서만 유효합니다.
- 본 보증서는 재 발행되지 않습니다.

# 무상보증기간 1년

대리점란

대리점 주소 및 상호

| 제품명 | 제조번호 |    |     |
|-----|------|----|-----|
| 서며  |      |    | 고객란 |
| 0 0 |      |    |     |
| 주 소 |      |    |     |
| 구입일 | 년    | 원교 | 일   |

# Warranty Card 제품보증서